# フジクラ健康保険組合 婦人科検診予約手順

令和3年10月18日

ご利用前にお読みください

#### 婦人科検診予約システムのご利用期間

予約システムのご利用期間は、以下の通りです。

• 令和3年10月27日(水)9:00 ~ 令和3年11月10日(水)16:00

#### 検査と時間帯について

\* ご希望の検査の組合せによって、ご受診可能な時間が異なります。検査の組合せと時間は 以下の通りです。

|          | 検査の知今せ                             |      |       | ۔<br>د | 受診可   | 能な時   | 間     |       |       |
|----------|------------------------------------|------|-------|--------|-------|-------|-------|-------|-------|
|          | 検査の組合と                             | 9:00 | 11:15 | 13:45  | 14:00 | 14:15 | 14:30 | 14:45 | 15:00 |
| 子宮<br>のみ | 子宮                                 | ×    | 0     | ×      | ×     | 0     | 0     | 0     | 0     |
|          | 乳房エコー                              | 0    | 0     | 0      | 0     | 0     | 0     | 0     | ×     |
| 乳房       | マンモグラフィ                            | 0    | 0     | 0      | 0     | 0     | 0     | 0     | 0     |
| ወታ       | 乳房エコー、マンモグラフィ<br>(※自己負担 3,300円)    | 0    | 0     | 0      | 0     | 0     | 0     | 0     | ×     |
| フウ       | 子宮、乳房エコー                           | 0    | 0     | 0      | 0     | 0     | 0     | 0     | ×     |
| ナ舌<br>と  | 子宮、マンモグラフィ                         | 0    | 0     | 0      | 0     | 0     | 0     | 0     | 0     |
| _<br>乳房  | 子宮、乳房エコー、マンモグラフィ<br>(※自己負担 3,300円) | 0    | 0     | 0      | 0     | 0     | 0     | 0     | ×     |
|          | 婦人科検診 A                            | ţ    | 婦人科検  | 診 B    | 婦     | 人科検討  | 診C    |       |       |

- \* 検査の組合せと時間を選択するために、予約システムでは婦人科検診 A、B、C の3つのコース をご用意しております。
- \* 6 ページの「6.コースを選択する」時に、「①コース」で A・B・C を選び、「②オプション」で ご希望の検査を1つだけチェックして選択します。
- \* 選択する日付により、ご受診可能な時間すべてが表示されない場合もあります。

#### 注意事項

- \* 妊娠中の方はすべての検査をご受診できません。
- \* 妊娠の可能性のある方、および、授乳中または断乳1年以内の方は、マンモグラフィ検査を ご受診できません。
- \* 検診当日、生理中および生理終了後3日以内の方は、子宮検査をご受診できません。
- \* 医師の指名はできません。
- \* 検診時に個人的な診察を兼ねることはできません。

#### 予約の変更およびキャンセル

11月10日(水)16:00まで、予約システムを利用して予約の変更、キャンセルが可能です。

#### 婦人科検診の日時予約に関するお問合せ

深川ギャザリアクリニック 予約サポート

y-support@fgcl.or.jp 回答時間: 9:00~17:00(土日祝日、12/28~R4/1/4を除く) \* 電話でのお問合せは受付けておりません。ご理解のほど、よろしくお願いいたします。

# ご利用環境について

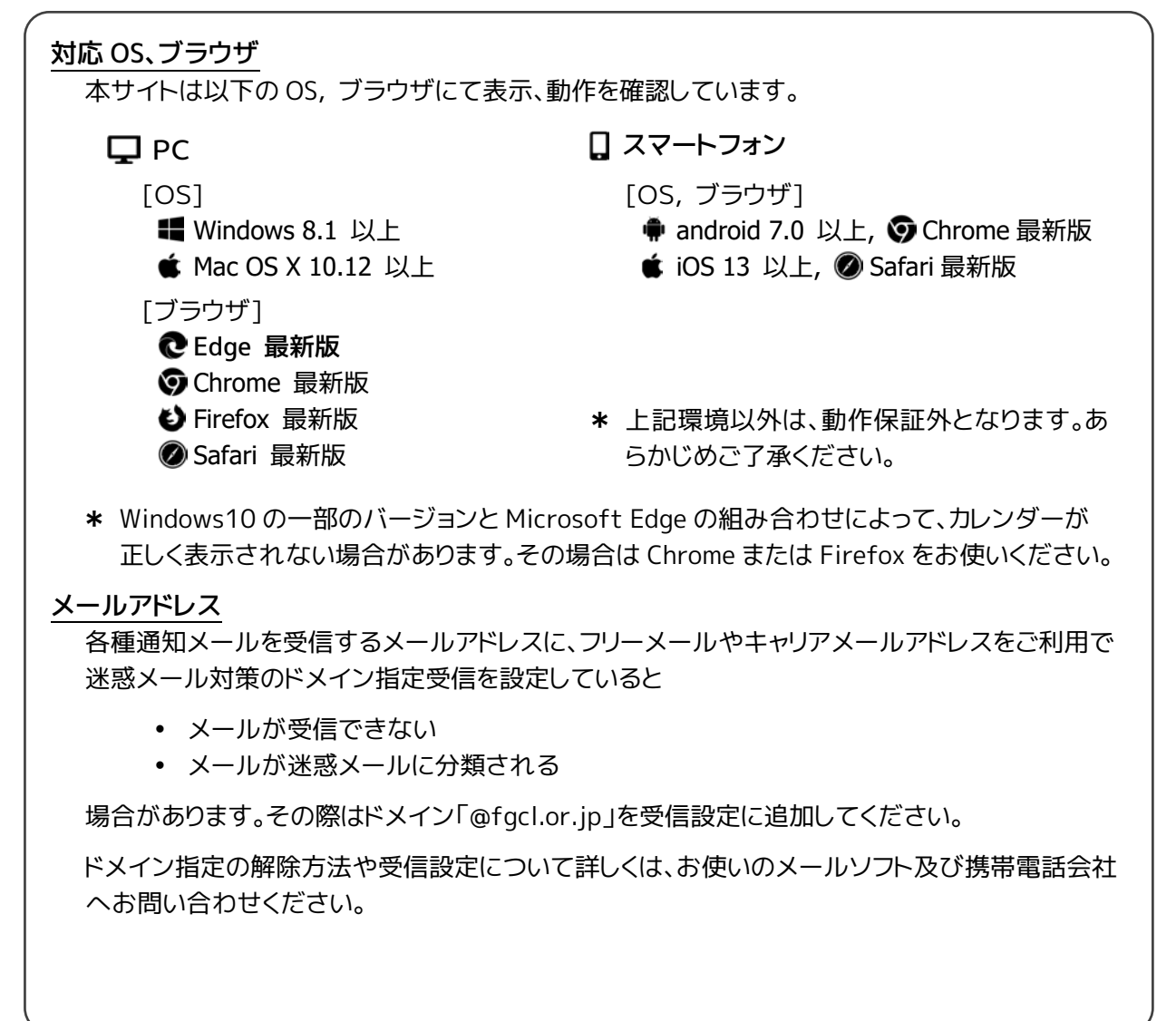

# 1. ログインページにアクセスする

Web ブラウザを起動し、下記 URL にアクセスするとログインページを表示します。

https://www2.fgcl.or.jp/her/

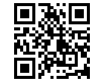

#### 2.表示言語を選択する

右上の Language のプルダウンメニューから、予約システムで使用する言語を選択します。

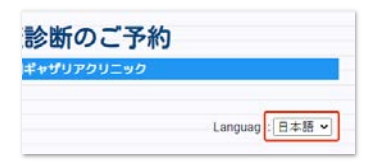

# 3.予約システムにログインする

ログインに必要な各情報を、半角英数字で入力し「予約開始」をクリックします。

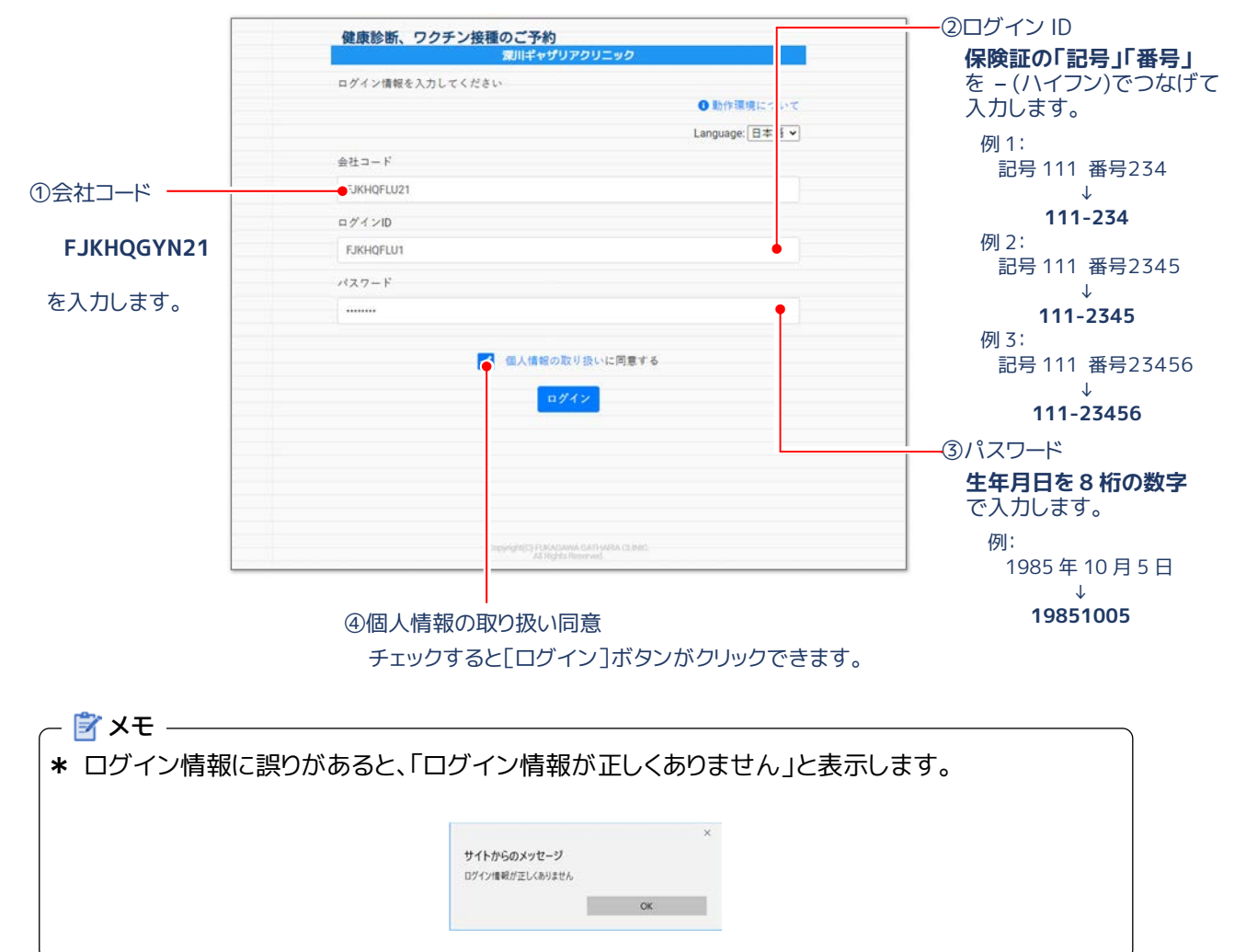

#### 4. 必要な情報を入力、または変更する

ログインすると送付先住所、メールアドレスを入力するフォーム、および予約に関するご注意を表示します。

送付先住所: 受診票、受診キットの送付先住所を修正または入力してください。

メールアドレス: "予約完了"や"前日のお知らせ"などの送信先メールアドレスを入力します。 入力は任意です。

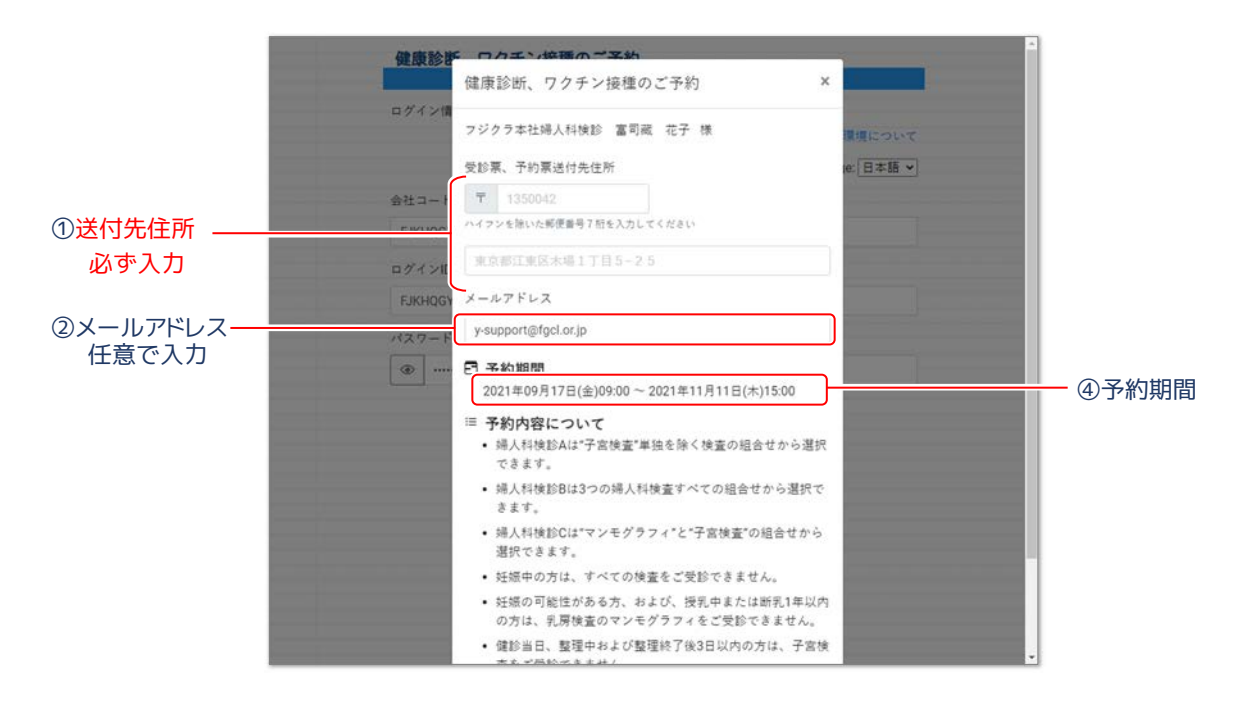

注意事項をお読みになりましたら「確認して予約をはじめる」をクリックします。

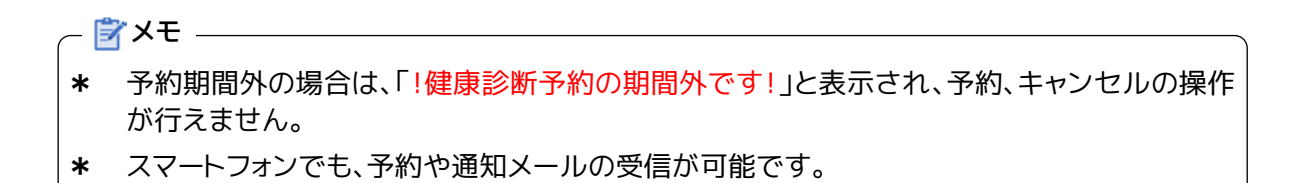

#### 6.コースを選択する

「婦人科検診 A」、「婦人科検診 B」、「婦人科検診 C」のいずれかのコースを選択します。 選択するコースによって、検査の組合せ(オプションの表示)が替わります。

|        | 健康診断      | 所、ワクチン接種のこ                    | 予約        | 愛用ギャザリアク | 1540 |
|--------|-----------|-------------------------------|-----------|----------|------|
|        | $\square$ | コース                           | $\square$ | 会場・日時    |      |
|        | コース       | 選択                            |           |          |      |
|        | コースとオ     | プションを選択してくださ                  | ы.        |          |      |
|        | コース       |                               |           |          |      |
| ①コース   | 婦人科検      | t≌©B (11:15, 14:15, 14:30, 14 | 4:45)     |          | ~    |
|        | オプシ       | ョン                            |           |          |      |
|        |           | I ] -                         |           |          |      |
|        |           | モグラフィ                         |           |          |      |
|        |           | エコー・マンモグラフィ                   |           |          |      |
| ②オプション | 子宫        |                               |           |          |      |
|        | 一 子宮      | ・乳腺エコー                        |           |          |      |
|        | 子宮        | ・マンモグラフィ                      |           |          |      |
|        | 一 子宮      | ・乳腺エコー・マンモグラ                  | 74        |          |      |
|        |           |                               | _         |          |      |
|        |           |                               |           |          |      |
|        |           |                               | 会場・日時選択へ  |          |      |
|        |           |                               | D//701    | 2        |      |
|        |           |                               |           |          |      |
|        |           |                               |           |          |      |
|        |           |                               |           |          |      |
|        |           |                               |           |          |      |

#### 7.受診したい検査を選択する

オプションの中から希望する検査を、いずれか一つ選択します。

#### - 🔔 ご注意 🛛 📖 🛶

\* 検査は、複数選択できますが、一つのみ選択してください。

\* 複数の検査が選択されていた場合、予約締切後にご確認いたしますのでご了承ください。

検査を選択したら[会場・日時選択へ]をクリックします。

#### 8.健診日時を選択する

予約可能な日に、"〇"と予約可能人数をカレンダーに表示しています。希望する健診日を選択します。

| 会場       第川ギャザリアクリニック       ▼         〒1350042東京都江東区木場1-5-25 第川ギャザリアタワーS株3F       日時         単       年間時         奥結期間 (2021/12/02 ~ 2022/03/17)       2021-12         ■       ●       1         5       ●       1         6       7       8       9         12       13       02       14       15       16         19       02       01       15       16       17       02       9         26       */       ●       ●       ●       ●       ●       ●       ●       ●       ●       ●       ●       ●       ●       ●       ●       ●       ●       ●       ●       ●       ●       ●       ●       ●       ●       ●       ●       ●       ●       ●       ●       ●       ●       ●       ●       ●       ●       ●       ●       ●       ●       ●       ●       ●       ●       ●       ●       ●       ●       ●       ●       ●       ●       ●       ●       ●       ●       ●       ●       ●       ●       ●       ●       ●       ●       ●       ●       ●                                                                                                    |              |                |            |        |          |          |   |    |  |  |  |
|----------------------------------------------------------------------------------------------------|--------------|----------------|------------|--------|----------|----------|---|----|--|--|--|
| 涼川ギャザリアクリニック<br>〒1350042東京都江東区未場1-5-25 深川ギャザリアタワーS棟3F<br>日時<br>奥施期間(2021/12/02 ~ 2022/03/17)<br>2021-12<br>■<br>●<br>●<br>●<br>●<br>●<br>●<br>●<br>●<br>●                                                                                                    | 会場           |                |            |        |          |          |   |    |  |  |  |
| 〒1350042 東京都江東区木場1-5-25 第川ギャザリアタワーS株3F<br>日時<br>実施期間 (2021/12/02 ~ 2022/03/17)<br>2021-12<br>日<br>日<br>ク<br>12<br>12<br>13<br>26<br>14<br>15<br>16<br>01<br>10<br>22<br>20<br>21<br>15<br>15<br>16<br>01<br>10<br>22<br>23<br>24<br>03<br>01<br>20<br>21<br>16<br>21<br>20<br>20<br>21<br>20<br>21<br>20<br>21<br>20<br>20<br>20<br>21<br>20<br>20<br>20<br>20<br>20<br>20<br>20<br>20<br>20<br>20<br>20<br>20<br>20                                                                                                    | 深川ギャザリアクリニック |                |            |        |          |          |   |    |  |  |  |
| 日時<br>実施期間 (2021/12/02 ~ 2022/03/17)<br>2021-12<br>日<br>日<br>日<br>日<br>12<br>13<br>14<br>15<br>16<br>15<br>16<br>17<br>20<br>10<br>10<br>10<br>21<br>10<br>21<br>21<br>21<br>21<br>21<br>21<br>21<br>21<br>21<br>21                                                                                                    | 〒1350042     | 2東京都江東区木       | 場1-5-25    | 菜川ギャザリ | アタワーS棟   | 3F       |   |    |  |  |  |
| 案施期間 (2021/12/02 ~ 2022/03/17)<br>2021-12<br>■ <u>k</u> <u>k</u> <u>k</u> <u>k</u> <u>c</u> <u>t</u><br>= <u>1</u> <u>1</u> <u>2</u> <u>01</u> <u>02</u> <u>1</u> <u>2</u><br>5 <u>6</u> <u>7</u> <u>8</u> <u>9</u> <u>03</u> <u>02</u> <u>18</u> <u>2</u><br>5 <u>6</u> <u>04</u> <u>15</u> <u>16</u> <u>01</u> <u>02</u> <u>18</u> <u>9</u> <u>0</u><br>19 <u>02</u> <u>21</u> <u>22</u> <u>23</u> <u>24</u> <u>03</u> <u>16</u> <u>16</u><br><u>26</u> <u>17</u> <u>18</u> <u>17</u> <u>17</u> <u>17</u> <u>18</u> <u>9</u> <u>0</u> <u>16</u> <u>17</u> <u>28</u> <u>9</u> <u>00</u> <u>16</u> <u>23</u> <u>26</u> <u>17</u> <u>17</u> <u>17</u> <u>17</u> <u>17</u> <u>17</u> <u>17</u> <u>17</u>                                                                                                    | 日時           |                |            |        |          |          |   |    |  |  |  |
| 2021-12                                                                                                    | 実施期間(        | 2021/12/02 ~ 2 | 2022/03/17 | )      |          |          |   |    |  |  |  |
| B     k     k     k     k     k     k       5     6     7     8     9     10     1     2       12     13     14     15     16     17     0     9       19     20     21     22     23     24     5     16       26     41     67     67     67     67     67     67     23                                                                                                    | 0001         | 10             |            |        |          |          |   |    |  |  |  |
| $ \begin{array}{c ccccccccccccccccccccccccccccccccccc$                                                                                                    | 2021-        | 12             |            |        |          |          |   |    |  |  |  |
| $\begin{array}{c ccccccccccccccccccccccccccccccccccc$                                                                                                    | B            | Д              | 火          | *      | *        | 숲        | ± | B  |  |  |  |
| 5     6     7     8     9     10     1     2       12     13     14     15     16     17     2       19     20     21     22     23     24       26     47     49     47     7     7                                                                                                    |              |                |            | 1      | 2        | 3        |   |    |  |  |  |
| O4         O3         O2           12         13         14         15         16         17         8         9           19         20         21         22         23         24         5         16           26         47         67         67         97         91         23         23                                                                                                    | 5            | 6              | 7          | 8      | 9        | 10       | 3 | 2  |  |  |  |
| $\begin{array}{c ccccccccccccccccccccccccccccccccccc$                                                                                                    |              | O4             |            |        | O3       | O2       |   |    |  |  |  |
| 19         20         21         22         23         24         5         16           26         4/         40         67         97         91         23         23         24         23         24         16         16         23         24         23         24         23         24         23         24         23         24         23         24         23         24         23         24         23         24         23         24         23         24         23         24         23         24         23         24         23         24         23         24         24         25         16         23         24         24         25         16         23         24         24         24         25         16         24         24         24         24         24         24         24         24         24         24         24         24         24         24         24         24         24         24         24         24         24         24         24         24         24         24         24         24         24         24         24         24         24         24 <td>12</td> <td>13<br/>O2</td> <td>14<br/>O1</td> <td>15</td> <td>16<br/>O1</td> <td>17<br/>O2</td> <td>8</td> <td></td> | 12           | 13<br>O2       | 14<br>O1   | 15     | 16<br>O1 | 17<br>O2 | 8 |    |  |  |  |
| O2         O1         O2         O3         O3           26         47         49         47         97         91         23                                                                                                    | 19           | 20             | 21         | 22     | 23       | 24       | 5 | 16 |  |  |  |
| 26 47 40 47 40 91 - 23                                                                                                    |              | O2             | O1         | O2     | O3       | O3       |   |    |  |  |  |
|                                                                                                    | 26           | 41             | 40         | 27     | 30       | 01       |   | 23 |  |  |  |
| 30                                                                                                    |              |                |            |        |          |          |   | 30 |  |  |  |
|                                                                                                    |              |                |            | • • •  |          |          |   |    |  |  |  |

(上記画面は一例です。実際に予約できる日程は異なる場合があります)

選択した検診日の予約可能な時間と人数が表示されます。時間をクリックすると、予約内容の確認画 面へ移動します。日程を変更する場合は、[日付を選びなおす]をクリックしてください。

| 深川ギャザリ<br>1350042 東京 | アクリニック<br>(都江東区木場 | 1-5-25 深川ギャザリアタワーS棟3F                |         |    |
|----------------------|-------------------|--------------------------------------|---------|----|
| 日時<br>166期間(2021     | /12/01 ~ 20:      | 時間帯選択                                | ×       |    |
| 2021-12              |                   | 希望する確診時間を選択してください。                   |         |    |
| 8                    | 月                 | 会場:深川ギャザリアクリニック<br>予約希望日:2021年12月06日 | ±.<br>4 | 8  |
| 5                    | 6                 | 14:30 (1名于约可能)                       | 11      | 2  |
| 12                   | 13                | 14:45 (1名子的可能)                       | 18      | 9  |
| 3                    | 20                |                                      | 25      | 16 |
| 26                   | 27                | Diverova                             |         | 23 |
|                      |                   |                                      |         | 30 |

– 🖹 メモ —

\* 予約可能な日時は、予約状況によって異なります。

9.予約内容を確認する

画面内の"お客様情報"、"予約情報"を確認し、修正がない場合は[予約決定]ボタンをクリックします。 予約日時を変更する場合は、[日時選択へ戻る]をクリックしてください。

| Description         Participation         Participation         Partevector         Par                                                                                                    | 健康診断、ワクチン接種のご予約                     |                       |
|----------------------------------------------------------------------------------------------------|-------------------------------------|-----------------------|
| <section-header><section-header></section-header></section-header>                                                                                                    |                                     | 調用ギャザリアクリニック          |
| Pathone or a bulk that if Prink bulk of Prink that is a set in the set is a set in the set is a set in the set is a set in the set is a set in the set is a set in the set is a set in the set is a set in the set is a set in the set is a set is a set                                                                                                    |                                     |                       |
| June 1000000000000000000000000000000000000                                                                                                    | 予約内容の確認                             |                       |
| たる地域市部         たる地域市部         第二期間 花子         フリガナ         フシクク ハナコ         佐知         大田         大田         大田         大田         大田         小市         大田         小市         大田         小市         大田         大田                                                                                                    | リアの中空っとろしければ「茶坊法学」を提                | リアイださい。               |
| アクセンドドマン         KA         第二回、花子         フリガナ         フジクラ ハナコ         SK         Atta         BR名称3         BR名称3         BR名称3         BR名称3         BR名称3         BR名称3         BR名称3         BR名称3         BR名称3         BR名称3         BR名称3         BR名称3         BR名称4         Atta         BR名称4         Jone         Phile         Phile         Phile         Phile         Phile         Phile         Phile         Phile         Phile         Phile         Phile         Phile         BRAM3         Contract         BRAM5         Contract         Data         Phile         Phile         Station         Contract         Paint - reve         Paint - reve         Paint - reve         Paint - reve         Paint Retract         Paint Retr                                                                                                    |                                     | Devicev.              |
| K4         第回車 モデ         フジクラ ハナコ         KB         ズビ         KB         A1 #         BE KRO         KB         A1 #         BE KRO         KB         A1 #         BE KRO         KB         A1 #         BE KRO         KB         A1 #         BE KRO         X-AFFLZ         youpport@fgol.or.jp         PhileW         Pointew         PhileW         Pointew         PhileW         Pointew         PhileW         Pointew         Pointew                                                                                                    | わ音惊雨戦                               |                       |
| このののの         フジガブ<br>マジブク ハナコ         佐期         大地         原間         大地         原間         大地         原間         大地         原間         大地         原間         大い         大い         大い         大い         大い         大い         大い         大い         大い         大い         大い         大い         大い         大い         アン・         大い         大い         アン・         アン・         アン・         アン・         アン・         アン・         アン・         アン・         アン・         アン・         アン・         アン・         アン・         アン・         アン・         アン・         アン・         アン・         アン・         アン・         アン・         アン・         アン・         アン・     <                                                                                                    | 武名<br>軍司部 ガイ                        |                       |
| アングラ ハナコ         転列         支援         日間         日間         シロルアドレス         youport(if)(close)         アや前期         ひ口は12月06日         プロ         四時期         1430         フス         別人大陸的6(1115, 14-15, 14-30, 14-45)         ガロ・ロック         開始期         1430         フス         火人陸的6(1115, 14-15, 14-30, 14-45)         ガロ・ロック         「日本         マビグフィ         「東京の         マビグフィ         「日本         マビグフィ         「日本         「日本 </td <td>71#+</td> <td></td>                                                                                                    | 71#+                                |                       |
| 他別<br>次は、<br>名形<br>41%<br>原理名称3<br>次の時間ではのには<br>プレンドレス<br>youpportigitation()<br>子約時間<br>2014:1270:05<br>の<br>2014:1270:05<br>の<br>別米 マグリアクリニック<br>開始時間<br>1430<br>コース<br>(別米 マグリアクリニック)<br>開始時間<br>1430<br>コース<br>(別米 マグリアクリニック)<br>開始時間<br>1430<br>コース<br>(別米 マグリアクリニック)<br>(別米 マグリアクリニック)<br>(別米 マグリアクリーク)<br>(別米 マグリアクリーク)<br>(別米 マグリアクリーク)<br>(別米 マグリアクリーク)<br>(別米 マグリアクリーク)<br>(別米 マグリアクリーク)<br>(別米 マグリアク)<br>(別米 マグリアク)<br>(別米 マグ)<br>(別米 マグリアク)<br>(別米 マグリアク)<br>(別米 マグリアク)<br>(別米 マグ)<br>(別米 マグリアク)<br>(別米 マグ)<br>(別米 マグ) | フジクラ ハナコ                            |                       |
| 女性         年齢         第七年の3         第七年の3         メールアドレス         ソールアドレス         ソールアドレス         ソールアドレス         ソールアドレス         ソールアドレス         アり前期         予約個部         2021年12月06日         2021年12月06日                                                                                                    | 性別                                  |                       |
| 午齢         41歳         部署名称3         第署名称3         第二小アドレス         ysupport@fgclot.jp         予約指数         7約第2         2014 12 20 63         金編         第川本ギガワアクリニック         開始形置         1430         コース         現人相妙能8 (11:15, 14:15, 14:30, 14:45)         オブション         00545 オブション範疇したオブションで         00545 オブション         00545 オブション         01545 オリュー         アンドウラス         1155         115         115         115         115         115         116         117         118         119         119         119                                                                                                    | 女性                                  |                       |
| 11 m         昭電本和3         メールアドレス         ysupport(#fgel.or.jp)         予約情報         予約情報         予約情報         予約情報         予約情報         予約情報         予約情報         予約情報         予約情報         予約情報         予約時期         1000         2011年12月06日         2011年12月06日         2011年12月06日         2011年12月06日         2011年12月06日         2011年12月06日         2011年12月06日         2011年12月06日         2011年12月06日         2011年12月06日         2011年12月06日         2011年12月1日         2011年12月1日         2011年12月1日         2011年12月1日         2011年12月1日         2011年12月1日         2011日         2011日         2011日         2011日         2011日         2011日         2011日         2011日         2011日         2011日         2011日         2011日         2011日         2011日         2011日                                                                                                    | 年齢                                  |                       |
| <ul> <li>歴報名称3)</li> <li>歴報名称3)</li> <li>デールアドレス<br/>y-upport@fgcl.or.jp</li> <li>予約情報</li> <li>予約情報</li> <li>予約情報</li> <li>プロタインション</li> <li>第11年、サリアクリニック</li> <li>開始数月</li> <li>1430</li> <li>コース</li> <li>ボイト検討8 (11:15, 14:15, 14:30, 14:45)</li> <li>オブション</li> <li>このあるサインション増加したサインシンマド</li> <li>現地エコー</li> <li>マンモグラフィ</li> <li>乳酸エコー</li> <li>マンモグラフィ</li> <li>予約・形成エコー</li> <li>アボ・デス様のエコー</li> <li>アボ・デス様のエコー</li> <li>アボ・デス様のエコー</li> <li>アボ・デス様のエコー</li> <li>アボ・デス様のエコー</li> <li>アボ・デス様のエコー</li> <li>アボ・デス様のエコー</li> <li>アボ・デス様のエコー</li> <li>アボ・デス様のエコー</li> <li>アボ・デス様のエコー</li> <li>アボット・マンモグラフィ</li> <li>アボ・デス様のエコー</li> <li>アボ・デス様のエロー</li> <li>アボ・デス様のエコー</li> <li>アボットのが強いためでの「</li> <li>アボ・デス様のエコー</li> <li>アボ・デス様のエコー</li> <li>アボットのアンモグラフィ</li> <li>アボ・デス様のエコー</li> <li>アボット・ジャンモグラフィ</li> <li>アボ・デス様のエコー</li> <li>アボット・ジャンモグラフィ</li> <li>アボ・デス様のエー</li> <li>アボ・デス様のエー</li> <li>アボット・ジャンモグラフィ</li> <li>アボ・デス様のエー</li> <li>アボット・ジャンモグラフィ</li> <li>アボ・デス様のエー</li> <li>アボット・ジャンモグラフィ</li> <li>アボット・ジャンモグラフィ</li> <li>アボット・ジャンモグラフィ</li> <li>アボ・デス様のエー</li> <li>アボット・ジャンモグラフィ</li> <li>アボット・ジャンモグラフィ</li> <li>アボット・ジャンモジャンモジット</li> <li>アボット・ジャンモジャンモジット</li> <li>アボット・ジャンモ</li></ul>                                                                                                    | 41 版                                |                       |
| 第書名表記2<br>メールアドレス<br>y-upport@fget.or.jp       予約情報       予約者記       2021年12月06日       公場       第日本 ゲリアクリニック       開始時期       1430       コース       ArkKekaba (11:15, 14:15, 14:30, 14:45)       オブション       0x36年77×10×2010       東海エコー       マンモグラフィ       見施エコー       アは、行きつ       アは、中国シュー       アは、中国シュー       アは、中国シュー       アは、中国シュー       アは、中国シュー       アは、中国シュー       の111       日田道     「日田道       「日田道     「日田道       「日田道     「日田道       「日田道     「日田道       「日田道     「日田道       「日田道     「日田道       「日田道     「日田道       「日田道     「日田道       「日田道     「日田道       「日田道     「日田道       「日田道     「日本       「日田道     「日本       「日田道     「日本       「日田道     「日本       「日田道     「日本       「日本     「日本       「日本     「日本       「日本     「日本       「日本     「日本       「日本     「日本       「日本     「日本       「日本     「日本       「日本     「日本                                                                                                    | 部署名称(1)                             |                       |
| メールアドレス       ア約消報       予約消報       2021年12月06日       公司       公司       第       1430       コース       陽人特徴部8(11:15, 14:15, 14:30, 14:45)       オブション       ○のあらオブション間にんオブションで       ○のあらオブション間のあらオブション間にんオブションで       「大阪二一       マンモグラフィ       予約       予約       「日時酒・足る」       「女」       「日時酒・足る」       「女」       「日時酒・足る」       「女」       「日時酒・足る」       「日時酒・足る」       「日時酒・足る」       「ひのがいた」       「日時酒・足る」       「ひのからた」       「日時酒・日       「ひのからた」                                                                                                    | 部署名标(2)                             |                       |
| アや物様配         アの参加目<br>2021年12月06日         公司         第11年ヤザリアクリニック         開始時間<br>1430         コース<br>開入特検部B (1115, 1415, 1430, 1445)         オブンコン<br>0のあらキブション間以んオブションです         気振コー<br>マンモグラフィ<br>見振コー<br>マンモグラフィ<br>見振コー<br>マンモグラフィ<br>うざ。 15歳 15歳 15年15         フェッビジージング         日時酒       0         アボット(秋田コー)         アボット(秋田コー)         アボット(秋田コー)         アボット(秋田コー)         アボット(秋田コー)         アボット(秋田コー)         アボット(秋田コー)         アボット(秋田コー)         アボット(秋田コー)         アボット(秋田田田田田田田田田田田田田田田田田田田田田田田田田田田田田田田田田田田田                                                                                                    | メールアドレス<br>v-support@facl.or.in     |                       |
| ア約時報         790時報日         2011年12月06日         公司         第二十年         第二十年         1430         コース         明人村枝節8 (11:15, 14:15, 14:30, 14:45)         オブション         00564 ポインションで調整したオブションで         15, 14:15, 14:15, 14:30, 14:45)         オブション         00564 ポインションで観知したオブションで         15, 14:15, 14:15, 14:30, 14:45)         オブション         0564 ポインションで見受うべ         15, 14:15, 14:15, 14:30, 14:45)         オブション         0564 ポインションで見受うべ         15, 14:15, 14:15, 14:30, 14:45)         オブション         0564 ポインションで見受うべ         15, 15, 15, 14:15, 14:30, 14:45)         オンドウン         15, 15, 15, 14:15, 14:30, 14:45)         オンドウン         15, 15, 15, 15, 14:15, 14:30, 14:45)         16, 15, 15, 15, 15, 15, 15, 15, 15, 15, 15                                                                                                    |                                     |                       |
| 予約確認日<br>2021年12月06日         会場<br>深川ギャザリアクリニック         開始務局<br>1430         コース<br>陽人相談節(11:15, 14:15, 14:30, 14:45)         オブション<br>00からキナション増展したオブションマド<br>見様エコー・マンモグラフィ<br>見様エコー・マンモグラフィ<br>天常、手索・乳除エコー・マンモグラフィ<br>子常<br>子宮・乳除エコー・マンモグラフィ         アボ・乳酸エコー・マンモグラフィ<br>子常<br>子宮・乳除エコー・マンモグラフィ         アボ・乳酸エコー・マンモグラフィ<br>子常<br>子宮・乳酸エコー・マンモグラフィ         アボ・乳酸エコー・マンモグラフィ<br>子常<br>子宮・乳酸エコー・マンモグラフィ         日時次       日時次         日時次       日時次         日時次       日時次         110         日時次       120         120       130                                                                                                    | 予約情報                                |                       |
| 文明     文明       文明     第川ギャザリアクリニック       開始務局     1430       コース     第人科技能移(11:15, 14:15, 14:30, 14:45)       オブション     005 6 4 7 0 × 0 × 0 割 にんオブションマチ       夏越田 コー     マンモグラフィ       見たコー     マンモグラフィ       見たコー     マンモグラフィ       予定     ・マンモグラフィ       アボ     ・マンモグラフィ       ● 予定     ・マンモグラフィ       ● 予定     ・マンモグラフィ       ● 予定     ・マンモグラフィ                                                                                                    | 予約希望日                               |                       |
| 第11年やザリアクリニック       開始時刻       1430       コース       ハトは検診B (11:15, 14:15, 14:30, 14:45)       オブション       Oo3ともサンシンで選択したサンシンママ       見様エコー       マンモグラフィ       見様エコー       マンモグラフィ       見様エコー       アンモグラフィ       見様エコー       アンモグラフィ       予定・見様エコー       アロ・マンモグラフィ       ○ 予定・見様エコー       アニ       日時温     「見」」       日時温     「見」」       Conversion     「」」」       日時温     「」」」       「日時温     「」」」       「」」     「」」」       「」」     「」」」       「」」     「」」」       「」」     「」」」       「」」     「」」」       「」」     「」」」       「」」     「」」」       「」」」     「」」」       「」」」     「」」」       「」」     「」」」       「」」     「」」」       「」」     「」」」       「」」     「」」」       「」」     「」」」       「」」     「」」」       「」」     「」」」       「」」     「」」」       「」」     「」」」       「」」     「」」」       「」」     「」」」       「」」     「」」」」       「」」                                                                                                    | 2021年12月06日                         |                       |
| 開始時刻<br>14:30         コース<br>瑞人村快訪目 (11:15, 14:15, 14:30, 14:45)         オブション<br>のあらキブション増加したオブションです<br>見様エコー<br>マンモグラフィ<br>見様エコー・マンモグラフィ<br>子宮・マンモグラフィ<br>子宮・マンモグラフィ         ① 予済・見藤エコー・マンモグラフィ<br>子宮・マンモグラフィ         ○ 丁宮・見藤エコー・マンモグラフィ<br>子宮・マンモグラフィ         ① 予約決定                                                                                                    | 家場<br>深川ギャザリアクリニック                  |                       |
| 14:30<br>コース<br>深人特徴部長 (11:15, 14:15, 14:30, 14:45)<br>オプション<br>のあらオブ・シンジ環境に トオブションでは<br>天線エコー<br>マンモグラフィ<br>見線エコー・マンビグラフィ<br>子湾<br>子宮、 15% エコー・マンモグラフィ<br>子湾、 15% エコー・マンモグラフィ<br>〇 子宮、 乳線エコー・マンモグラフィ<br>() 子宮、 乳線エコー・マンモグラフィ<br>() 子宮、 乳線エコー<br>() 子宮、 乳線エコー<br>() 子宮、 乳線<br>() 子宮、 乳線エコー<br>() 子宮、 乳線<br>() 子宮、 乳)<br>() 子宮、 乳)                                                                                                    | 開始時刻                                |                       |
| <ul> <li>コース<br/>深人特徴88 (11:15, 14:15, 14:30, 14:45)</li> <li>オブション<br/>のあますブション感見したオジョンです<br/>見様エコー マンモグラフィ<br/>予定、「外生グラフィ<br/>子宮、「熟珠エコー・マンモグラフィ<br/>子宮、「乳珠エコー・マンモグラフィ </li> <li>・ 丁宮・乳糠エコー・マンモグラフィ<br/>「日時近・足る」<br/>「ひて約決定 </li> </ul>                                                                                                    | 14:30                               |                       |
| 場人科検診8 (11:15, 14:15, 14:30, 14:45) オプション ODAS+オージョンで開いたオブションです 見様エコー・マンモグラフィ 予定・マンモグラフィ 予定・マンモグラフィ アご、予定・マンモグラフィ ○ 予定・乳除エコー・マンモグラフィ ○ 予定・乳除エコー・マンモグラフィ ○ 予定・乳除エコー・マンモグラフィ ① 予約決定                                                                                                    | 3-2                                 |                       |
| オブション         Ox564サインシンマギ         乳類エコー         マンモグラフィ         予定         予定         アロ・マンモグラフィ         アボ・乳酸エコー         アボ・乳酸エコー         アボー         アボー         アボー         アボー         アボー         アボー         アボー         アボー         アボー         アボー         アボー         アボー         アボー         アボー         アボー         アボー         アボー         アボー         アボー         アボー     <                                                                                                    | 婦人科検診B (11:15, 14:15, 14:30, 14:45) |                       |
| OBAK/22/##RLA#75/2274       乳糖コニー<br>マンモグラフィ<br>見様コニー・マンモグラフィ<br>子宮・乳糖ユニー<br>子宮・マンモグフィ       ア宮・乳糖ユニー<br>子宮・マンモグフィ       〇 子宮・乳糖ユニー・マンモグラフィ       〇 子宮・乳糖ユニー・マンモグラフィ       〇 子宮・乳糖ユニー・マンモグラフィ       〇 子宮・乳糖ユニー・マンモグラフィ       〇 子宮・乳糖ユニー・マンモグラフィ       〇 子宮・乳糖ユニー・マンモグラフィ                                                                                                    | オプション                               |                       |
| 3.様エコー<br>マンモグラフィ<br>見様エコー・マンモグラフィ<br>子宮・Ristエコー<br>子宮・Ristエコー・マンモグラフィ           ○ 子宮・見藤エコー・マンモグラフィ           ○ 日時度 反 200           ○ ひがいがらし たいのでの           ○ ひがいがらし たいのでの           ① 予約決定                                                                                                    | ○のあるオプションが選択したオプションです               |                       |
| <ul> <li>マンモッフスイ<br/>乳除エコー・マンモグラフィ<br/>予定・乳除エコー・マンモグラフィ</li> <li>○ 予定・乳除エコー・マンモグラフィ</li> <li>□ 日時週</li></ul>                                                                                                    | 乳腺エコー                               |                       |
| 子宮       子宮、毛泉年コー         子宮、マンモグラフィ       〇 子宮・乳藤エコー・マンモグラフィ         〇 子宮・乳藤エコー・マンモグラフィ       〇 子皮・皮         〇 子宮・乳藤エコー・マンモグラフィ       〇 子皮・皮         〇 小田時道       ● 皮         〇 小田時道       ● 皮         〇 小田時道       ● 皮         〇 小田時道       ● 皮         〇 小田 約次定       ① 予約決定                                                                                                    | マンモジランイ<br>乳腺エコー・マンモグラフィ            |                       |
| 子宮・乳除エコー         子宮・乳除エコー、マンモグラフィ         〇 子宮・乳除エコー、マンモグラフィ         日時度       子校 文         Copyregics       Exceed address         Eggin libered       1.95C         ① 予約決定                                                                                                    | 子宫                                  |                       |
| 1日時週 · R6 <b>* K</b><br>Converted<br>Converted<br>2.000<br>①予約決定                                                                                                    | 子宮・乳腺エコー                            |                       |
| 日時度 KG FX K<br>Converted Exceeded Converted Lance<br>(1)予約決定                                                                                                    |                                     |                       |
| 日時進•、展る<br>Convergence<br>Convergence<br>2.PAC<br>① 予約決定                                                                                                    |                                     |                       |
| Converted<br>Converted<br>①予約決定                                                                                                    | 日時潮                                 | RA THORE              |
| Converting Default Convert<br>② 予約決定                                                                                                    |                                     |                       |
| ①予約決定                                                                                                    | CopyrightCo                         | CAGAWA DATHARU CLINIC |
| ①予約決定                                                                                                    |                                     |                       |
| ①予約決定                                                                                                    |                                     |                       |
| ①予約決定                                                                                                    |                                     |                       |
| ①予約決定                                                                                                    |                                     |                       |
| ①予約決定                                                                                                    |                                     |                       |
|                                                                                                    |                                     | ①予約決定                 |
|                                                                                                    |                                     |                       |

# 10.確定した予約を確認する

予約が完了すると以下の画面を表示します。

| 安住完了       お客様情報       K名       軍司庫 花子       フリガナ       フジクラ ハナコ       性別       支店       年齢       41.8       御客称②       メールアドレス       ysupport@fgcl.or.jp       予約情報       予約情報       現時新聞       14.30       健康跡所会場       深川ギャザリアクリニック       コース       瑞人特地路B1(11:15, 14:15, 14:30, 14:45)       オブション       デ・男際エコー・マンキグラフィ、                                                                                                    | 受付完了<br>お客様情報<br>氏名<br>宮町成 花子<br>フリガナ      |  |
|----------------------------------------------------------------------------------------------------|--------------------------------------------|--|
| <ul> <li>受付完了</li> <li>お客様情報</li> <li>た名</li> <li>専問題 花子</li> <li>フリガナ</li> <li>フジクラ ハナコ</li> <li>セ別</li> <li>支性</li> <li>年齢</li> <li>41歳</li> <li>部署名称2)</li> <li>メールアドレス</li> <li>ysupport@tgcl.or.jp</li> <li>予約情報</li> <li>予約情報</li> <li>予約情報</li> <li>予約情報</li> <li>予約情報</li> <li>予約情報</li> <li>予約情報</li> <li>プ約情報</li> <li>プジョン</li> <li>マジョのエニー・マンドグラフィ、</li> </ul>                                                                                                    | 受付完了<br>お客様情報<br>氏名<br>宮町県 花子<br>フリガナ      |  |
| 上の客様情報       上名       第回員 在子       フリガナ       プジク ハナコ       他別       女性       4.歳       部署名称3)       部署名称3)       部署名称3)       部署名称3)       部署名称3)       第署名称3)       第第名名称3)       第第名名称3)       第第名名称3)       第第名名称3)       第第名名称3)       第第名名称3)       第第名名称3)       第第名名称3)       第第名名称3)       第第名名称3)       第第名名称3)       第第名名称3)       第第名名称3)       第第名名称3)       第第名名称3)       第第名名称3)       <                                                                                                    | よ客様情報<br>氏名<br>富可蔵 花子<br>フリガナ              |  |
| K名         第回席 花子         フリガナ         プジクラ ハナコ         性別         女性         年齢         41歳         原署名称の         夢着         41歳         原署名称の         夢着名称の         少山アドレス         少山の中ではGotor.jp         予約情報         予約情報         予約情報         御助時期         1430         健康診療会場         深川ボキデリアクリニック         コース         湯人料検診路(11:15, 14:15, 14:30, 14:45)         オブション         子を、見楽エコー・マンモダフフィ、                                                                                                    | 氏名<br>室町蔵 花子<br>フリガナ                       |  |
| アリガナ<br>フジウラ ハナコ         性別<br>女性         年齢<br>41歳         部署名称②         メールアドレス         y-support@fgct.or.jp         予約指報         予約指報         予約指報         予約指報         予約指報         予約指報         「お白田」         開始時刻         14:30         健康診療会場         深川ギャザリアクリニック         コース         場人料検診路 (11:15, 14:15, 14:30, 14:45)         オブション         子変、表型エコー・マンモダウフィ、                                                                                                    | 79 <i>#</i> +                              |  |
| <ul> <li>         せが<br/>女性         年齢         41歳         部署名称①         部署名称②         ポールアドレス         ジェロの打談(rgl.or.jp)         ア約情報         ア約情報         予約情報         予約情報         予約情報         予約情報         予約情報         予約情報         予約情報         プ好考望日         2021年12月06日         開始時期         14:30         健康診断会場         深川 ギャザリアクリニック         コース         瑞人料物影B(11:15, 14:15, 14:30, 14:45)         オブション         平古美国エニー・マンモグウフィ、      </li> </ul>                                                                                                    | フジクラ ハナコ                                   |  |
|                                                                                                    | 5 7 5 7 5 7 1<br>性別<br>女性                  |  |
| <ul> <li>副職名称②</li> <li>部職名称②</li> <li>部職名称②</li> <li>メールアドレス</li> <li>ysupport@fgcl.or.jp</li> <li>予約情報</li> <li>予約情報</li> <li>予約時期</li> <li>予約時期</li> <li>予約時期</li> <li>予約時期</li></ul> | 午前<br>41章                                  |  |
| <ul> <li>部署名称②</li> <li>メールアドレス<br/>ysupportuBigcl.or.jp</li> <li>予約情報</li> <li>予約者取</li> <li>予約者取</li> <li>2021年12月06日</li> <li>間始時刻</li> <li>14:30</li> <li>健康診断会場<br/>深川ギャザリアクリニック</li> <li>コース</li> <li>場人料技部8 (11:15, 14:30, 14:45)</li> <li>オブション</li> <li>子ジェ 別</li> <li>エコー・マンモグウフィ、</li> </ul>                                                                                                    | 部署名称①                                      |  |
| <ul> <li>メールアドレス<br/>y-support@fgcl.or.jp</li> <li>予約情報</li> <li>予約希望日<br/>2021年12月06日</li> <li>開始時刻<br/>14:30</li> <li>健康診断会場<br/>深川ギャザリアクリニック</li> <li>コース</li> <li>瑞人科技部B (11:15, 14:15, 14:30, 14:45)</li> <li>オプション<br/>子グ・ヨン</li> <li>子、実施エコー・マンモグウフィ、</li> </ul>                                                                                                    | 部署名称②                                      |  |
| 予約情報         予約情報         2021年12月06日         開始時刻         14:30         健康診療会場         深川ギャザリアクリニック         コース         婦人特検診B (11:15, 14:15, 14:30, 14:45)         オブション         子: 毛根エコー・マンモグラフィ。                                                                                                    | メールアドレス<br>y-support@fgcl.or.jp            |  |
| 子約希望日       2021年12月06日       開始時刻       14:30       健康診断会場       深川ギャザリアクリニック       コース       湯人料検診8 (11:15, 14:15, 14:30, 14:45)       オブション       子、実施エコー・マンモグラフィ、                                                                                                    | 予約情報                                       |  |
| 開始時刻<br>14:30<br>健康訪新会場<br>深川ギャザリアクリニック<br>コース<br>時人科技訪8 (11:15, 14:15, 14:30, 14:45)<br>オプション<br>子写・実現エコー・マンモグラフィ、                                                                                                    | <b>予約希望日</b><br>2021年12月06日                |  |
| <ul> <li>健康診断会場<br/>深川ギャザリアクリニック </li> <li>コース<br/>減人料検診8 (11:15, 14:15, 14:30, 14:45) </li> <li>オプション<br/>子等・天原エニー・マンモグラフィ、</li> </ul>                                                                                                    | 開始時刻<br>14:30                              |  |
| コース<br>緑人科検診B (11:15, 14:15, 14:30, 14:45)<br>オプション<br>子宮・玉原エコー・マンモグラフィ。                                                                                                    | 健康診断会場<br>深川ギャザリアクリニック                     |  |
| オプション<br>子宮、引頭エコー・マンモグラフィ                                                                                                    | コース<br>婦人科検診B (11:15, 14:15, 14:30, 14:45) |  |
|                                                                                                    | <b>オプション</b><br>子宮・乳腺エコー・マンモグラフィ,          |  |

# 

※ 登録したメールアドレスに受付完了のお知らせメールを送付します。

\* [印刷]ボタンをクリックすると予約内容を印刷できます。メールアドレスを入力せずに予約を 登録した場合は、上記の画面を印刷してください。

# 11.予約をキャンセルまたは変更する

すでに予約が完了している状態で本システムにログイン(手順1~3)すると、以下の画面を表示します。 画面下部の[予約キャンセル]で予約の取り消しが、[予約内容の変更]で予約日時が変更できます。

|          |                                    | and the second second se |               |     |
|----------|------------------------------------|----------------------------------------------------------------------------------------------------|---------------|-----|
| <u>(</u> | 康診断、ワクチン接種のこ                       | 二予約                                                                                                    |               | 151 |
|          |                                    |                                                                                                    | 常用ギャザリアクリニッ   | 2   |
|          |                                    |                                                                                                    |               |     |
| 3        | 約内容の確認                             |                                                                                                    |               |     |
| 1        | ホリトノ日のノル目的                         |                                                                                                    |               |     |
| 以        | 下の内容でよろしければ「予約決測                   | 記」を押してください                                                                                                    | he            |     |
|          | お客様情報                              |                                                                                                    |               |     |
| 1        | 氏名                                 |                                                                                                    |               |     |
|          | 富司藏 花子                             |                                                                                                    |               |     |
|          | フリガナ                               |                                                                                                    |               |     |
|          | 7997 773                           |                                                                                                    |               |     |
|          | 生物                                 |                                                                                                    |               |     |
|          | k iz                               |                                                                                                    |               |     |
|          | ++m=><br>41 歳                      |                                                                                                    |               |     |
|          | 船署名称①                              |                                                                                                    |               |     |
|          | 部署名称(2)                            |                                                                                                    |               |     |
|          | メールアドレフ                            |                                                                                                    |               |     |
|          | /-support@fgcl.or.jp               |                                                                                                    |               |     |
|          | 7 (0.18.20                         |                                                                                                    |               |     |
|          | 于利用報                               |                                                                                                    |               |     |
|          | 予約希望日<br>2021年12月06日               |                                                                                                    |               |     |
| 1        | 会場                                 |                                                                                                    |               |     |
| 1        | 泉川ギャザリアクリニック                       |                                                                                                    |               |     |
|          | 開始時刻<br>14.00                      |                                                                                                    |               |     |
|          | 14:30                              |                                                                                                    |               |     |
|          | コース                                |                                                                                                    |               |     |
| 1        | 場人科検診B (11:15, 14:15, 14:30, 1     | 4:45)                                                                                                    |               |     |
|          | オプション                              | . +                                                                                                    |               |     |
|          | Store -                            |                                                                                                    |               |     |
|          | 北京エコーマンモグラフィ                       |                                                                                                    |               |     |
|          | 乳腺エコー・マンモグラフィ                      |                                                                                                    |               |     |
|          | 子宫                                 |                                                                                                    |               |     |
|          | 子宮・乳腺エコー<br>ユ帝・マンエグラマノ             |                                                                                                    |               |     |
|          | <ul> <li>子宮・乳腺エコー・マンモグ:</li> </ul> | 771                                                                                                    |               |     |
|          | Tion<br>Con                        | +ンセル 予約内<br>予約決定<br>ログアウト<br>の内で5 Hoursed                                                                                                    | Po定要          |     |
|          | ●<br>①予約キャンセル                      | ,                                                                                                    | -<br>②予約内容の変更 |     |
|          | 、工匠12。                             |                                                                                                    | →壬順 13 へ      |     |
|          | →于順12へ                             |                                                                                                    | マナIRIJハ       |     |

# 12.予約をキャンセルする

予約をキャンセルするか?を確認するメッセージが表示されます。[OK]をクリックすると、次画面で キャンセルする予約情報が表示され、予約キャンセルが完了します。

| メールアドレス<br>y-support@fgcl.c           | www2.fgclor.jpの内容<br>全様れているそわちキッソセルます。                          |
|---------------------------------------|-----------------------------------------------------------------|
| 予約情報                                  | ※変更されている場合、表示内容とは異なります。<br>トロールマナルク                             |
| 予約希望日<br>2021年12月06日                  | ск 4+>th                                                        |
| 会場<br>深川ギャザリアク                        | リニック                                                            |
| 開始時刻<br>14:30                         |                                                                 |
| コース<br>婦人科検診B (11:                    | 15, 14:15, 14:30, 14:45)                                        |
| <b>オプション</b><br>Oのあるオプションか            | 「選択したオプションです                                                    |
| 乳腺エコー<br>マンモグラフ                       | 74                                                              |
| 子宮<br>                                | マンモグラフィ                                                         |
| · · · · · · · · · · · · · · · · · · · | - グラフィ<br>ニコー・マンモグラフィ                                           |
|                                       | 予約キャンセル         予約内容の変更           予約決定                          |
|                                       |                                                                 |
|                                       | Copyedgre(C) FERANSAWA GATHAREA CLINIC.<br>All Righto Reserved. |

# 13.予約日時を変更する

[登録内容の変更]ボタンをクリックすると、コース選択画面へ移動します。コース選択(手順6)から 予約日時を変更してください。

|        |                                | 第川北ヤ               | グリアクリニック |
|--------|--------------------------------|--------------------|----------|
|        | コース                            | ) 会場・日時            |          |
| コース    | 選択                             |                    |          |
| コースとオフ | ションを選択してください                   |                    |          |
| コース    |                                |                    |          |
| 婦人科検討  | B (11:15, 14:15, 14:30, 14:45) |                    | ~        |
| オプショ   | <i>&gt;</i>                    |                    |          |
| 1 乳腺工  |                                |                    |          |
| マンモ    | グラフィ                           |                    |          |
| 乳腺エ    | コー・マンモグラフィ                     |                    |          |
| 一子宫    |                                |                    |          |
| 子宮・    | 乳腺エコー                          |                    |          |
| 子宮・・   | マンモグラフィ                        |                    |          |
| 子宮・    | 礼腺エコー・マンモグラフィ                  |                    |          |
|        |                                |                    |          |
|        | 会場・日                           | 時選択へ               |          |
|        | ログ                             | 771                |          |
|        |                                |                    |          |
|        |                                |                    |          |
|        | Copyright(C) FUKAGA            | WA GATHARIA CLINIC |          |